## Creighton University Institutional Review Board How to: Add Courses to CITI Account

Effective 2022 0721

## Log In to Your Account **HTTPS://CITIPROGRAM.ORG**

## 1. Visit <u>https://</u> citiprogram.org

2. Click the 'Log In' button

**Note:** Have an account and forgot login information? Email **ResearchCompEd@creighton.edu** 

Courses

### The Trusted Standard in Research, Ethics, Compliance, and Safety Training

The Collaborative Institutional Training Initiative (CITI Program) is dedicated to serving the training needs of colleges and universities, healthcare institutions, technology and research organizations, and governmental agencies, as they foster integrity and professional advancement of their learners.

Demo a Course

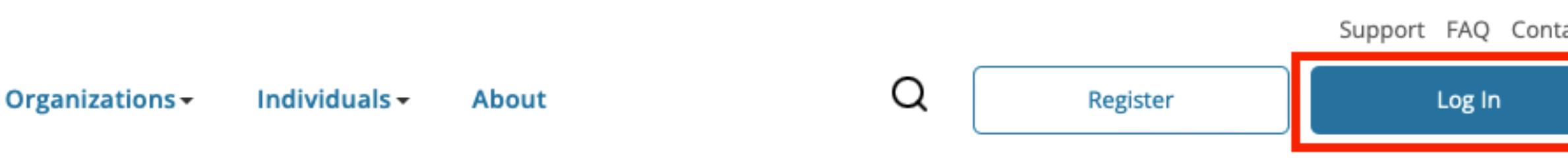

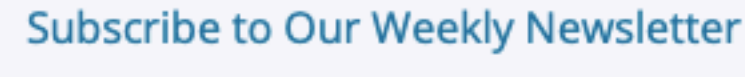

**Benefits for Organizations** 

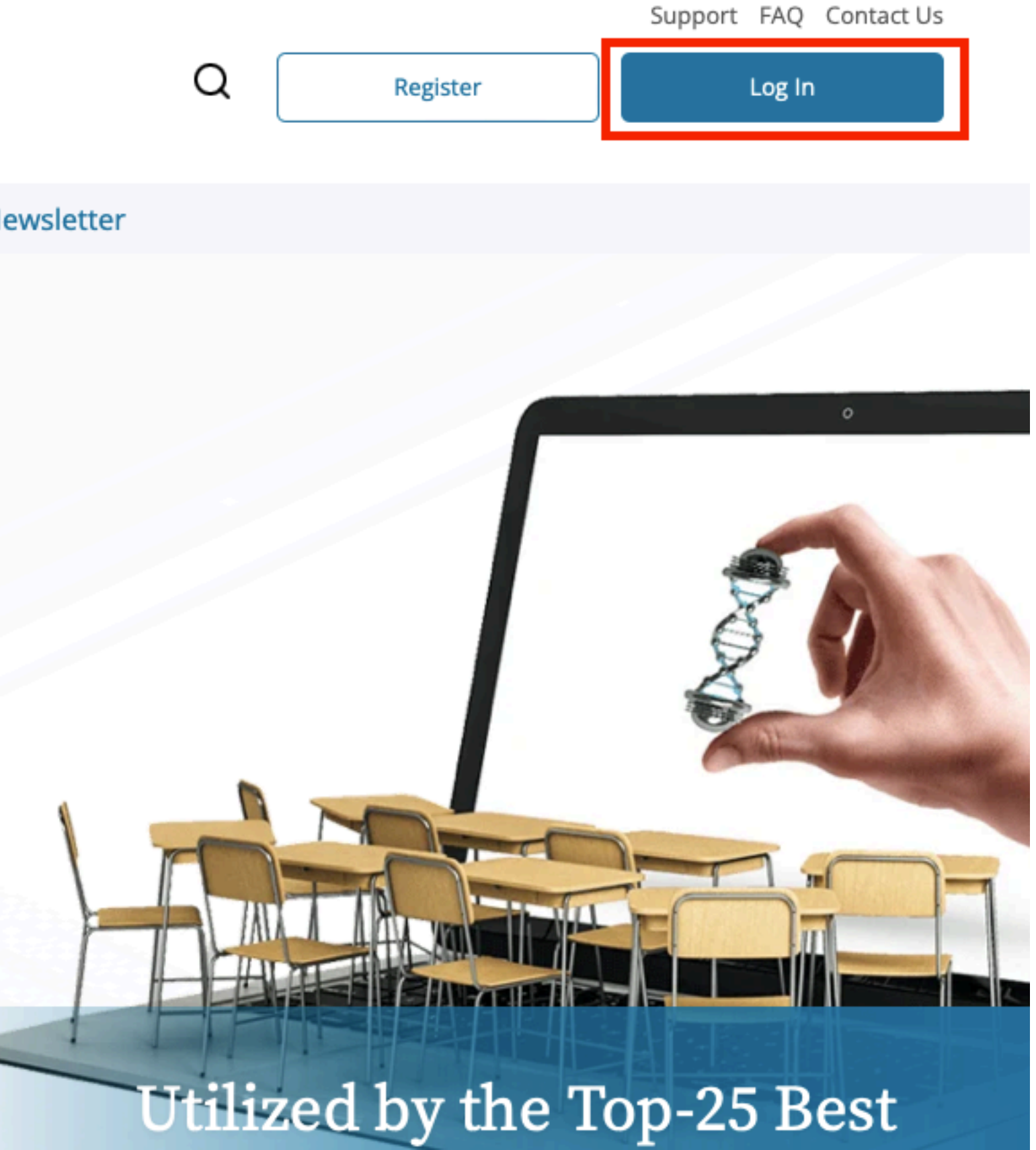

# Access Your Course Dashboard

 Click the 'My Courses' button

![](_page_2_Picture_2.jpeg)

Courses C

## The Trusted Standard in Research, Ethics, Compliance, and Safety Training

The Collaborative Institutional Training Initiative (CITI Program) is dedicated to serving the training needs of colleges and universities, healthcare institutions, technology and research organizations, and governmental agencies, as they foster integrity and professional advancement of their learners.

Demo a Course

**Benefits for Organizations** 

Organizations Individuals About
Q
My Courses
My Cart (0)

### Subscribe to Our Weekly Newsletter

Celebrating 22 Years of Serving Education and

![](_page_2_Picture_11.jpeg)

## **Access Your Courses Select Institution**

1. Click the 'View Courses' button

Institutional Courses are available to learners who have an affiliation with one or more subscribing institutions. If an institution with which you are affiliated is not listed, you may want to add an affiliation. If you are no longer associated with a listed institution, you may want to remove an affiliation.

Creight

Would y

Would y

## Institutional Courses

| on University                                  | View Courses       |
|------------------------------------------------|--------------------|
| ou like to affiliate with another Institution? | Add Affiliation    |
| ou like to remove an existing affiliation?     | Remove Affiliation |

## **Access Learner Tools Select Learner Tools**

- 1. Click the 'Learner' Tools' link or scroll to the bottom
- 2. Click 'Add a Course'

![](_page_4_Figure_3.jpeg)

### Learner Tools for Creighton University

View Previously Completed Coursework

![](_page_4_Picture_10.jpeg)

## Selecting CITI Training For Human Subjects Research

1. Check the last statement to select courses

### Question 1

\*PLEASE READ THE FOLLOWING QUESTIONS CAREFULLY AND SELECT THE APPROPRIATE ANSWER(S). THIS IS WILL ALLOW CITI TO ADD THE REQUIRED COURSE(S) TO YOUR CITI ACCOUNT.

### This question is required. Choose all that apply.

| I will be involved in research with human subjects (IRB).                                                                                                    |
|----------------------------------------------------------------------------------------------------|
| I will be involved in research or teaching activities that utilize <b>live animal</b><br>subjects (IACUC).                                                                                                    |
| I am listed on an <b>IBC</b> project. I work with bio-hazardous materials, Bloodborne<br>pathogens, select agents and/or involved with shipping of biological materials<br>and/or dry ice. I must complete one or more <b>Biosafety Courses</b> .                    |
| I am one or more of the following and required to complete (RCR) CITI<br>Responsible Conduct of Research Course; I have a class assignment to complete<br>training and/ or I am involved in a research project.                                                      |
| I am one or more of the following and required to complete CITI (COI) Conflict<br>of Interest. I am listed on a federally funded project and/ or I have a current<br>Management Plan from (CIRC) Conflict of Interest Review Committee with<br>Creighton University. |
| COI Institutional Conflicts of Interest (COI-Basic)                                                                                                    |
|                                                                                                    |

I am working in a Creighton University Laboratory and I need to take Hazard mmunication (GHS) .

ve previously completed CITI Training and need to select individual urses

Start Over

Next

## **Selecting CITI Training Consult 'HSR Requirements'**

1. Check every applicable course based on the 'HSR Requirements' document for either **Biomedical** or **Social Behavioral** or NHSR/QI projects

Choose all that apply.

### GROUP 1 BIOMEDICAL RESEARCH

GROUP 1 BIOMEDICAL RESEARCH Refresher Course: ONLY FOR THOSE WHO HAVE COMPLETED GROUP 1 BIOMEDICAL RESEARCH COURSE

**GROUP 2 SOCIAL & BEHAVIORAL RESEARCH**  $\checkmark$ 

GROUP 2 SOCIAL & BEHAVIORAL RESEARCH Refresher Course: ONLY FOR THOSE WHO HAVE COMPLETED GROUP 1 BIOMEDICAL RESEARCH COURSE

![](_page_6_Picture_7.jpeg)

CITI Responsible Conduct of Research Course

CITI Responsible Conduct of Research Course Refresher Course: ONLY FOR THOSE WHO HAVE COMPLETED CITI Responsible Conduct of Research Course

CITI Health Information Privacy and Security (HIPS) for clinical investigators

![](_page_6_Picture_11.jpeg)

Good Clinical Practice and ICH (GCP)

Good Clinical Practice and ICH (GCP) Refresher Course: ONLY FOR THOSE WHO HAVE COMPLETED CITI Good Clinical Practice and ICH (GCP) Course

|   | <br>ł |
|---|-------|
|   |       |
| ~ | <br>ú |
| - |       |
|   |       |

### Conflict of Interest

Conflict of Interest Refresher Course: ONLY FOR THOSE WHO HAVE **COMPLETED CITI Conflict of Interest Basic Course** 

|  |  | Wil | dl | ife | Research |
|--|--|-----|----|-----|----------|
|--|--|-----|----|-----|----------|

Hazard Communication

Revised Common Rule

Institutional/Signatory Official: Human Subjects Research

Institutional Official: Animal Care and Use

Working with the IACUC (Refresher)

## **Questions?** CITI and the IRB

## **CITI Questions**

- Compliance Office
- 402-280-3074
- <u>ResearchCompEd@creighton.edu</u>

## **IRB Questions**

- IRB Office
- 402-280-2126
- IRB@creighton.edu

![](_page_7_Picture_9.jpeg)